# Hi-Target Business Center 설치 사용 매뉴얼

1. 설치 아이콘 활성화

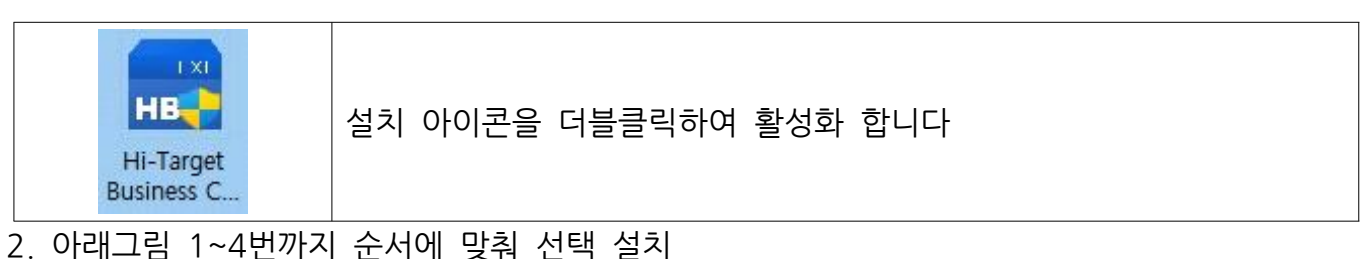

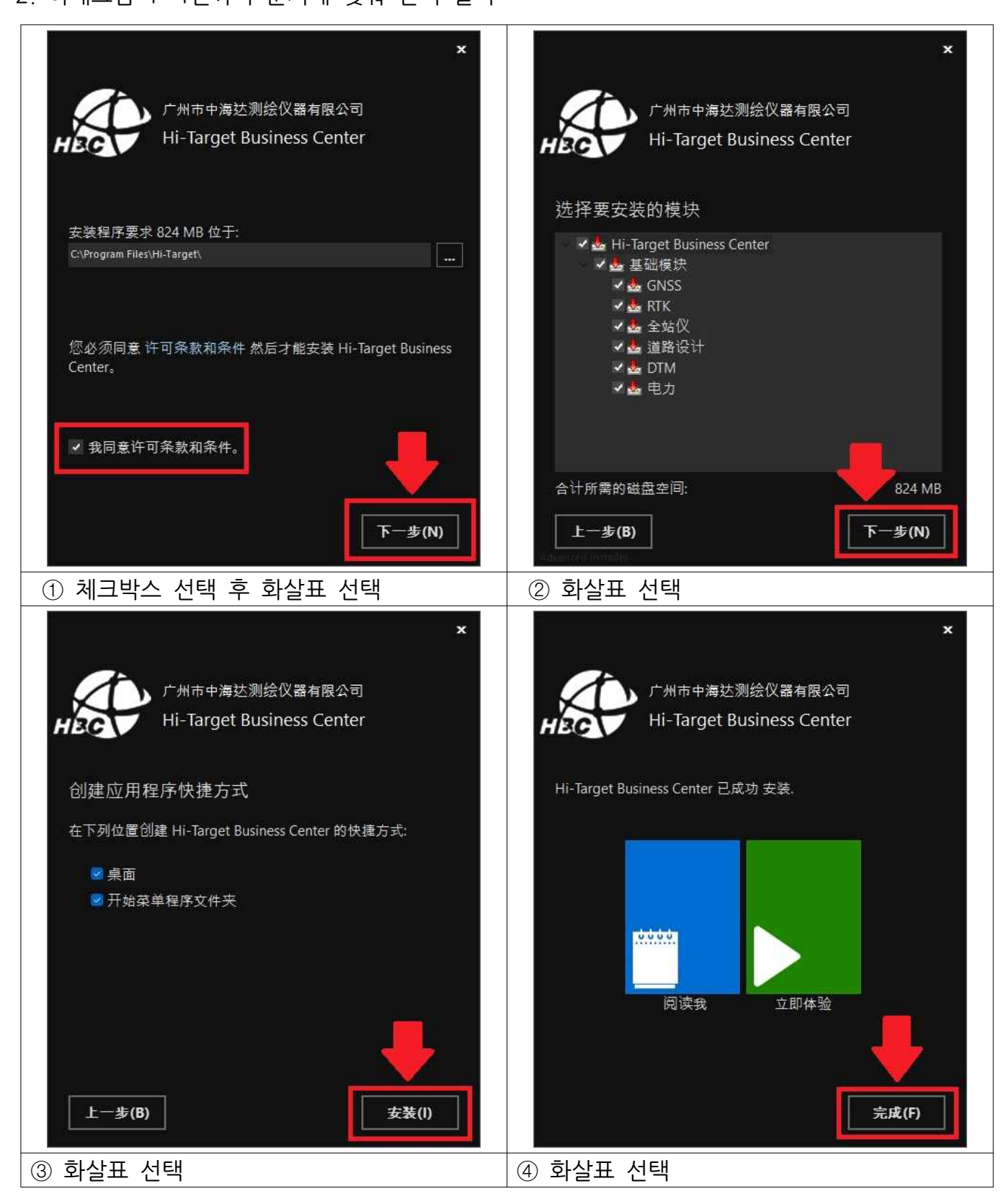

#### 3. 설치 완료 아이콘 활성화

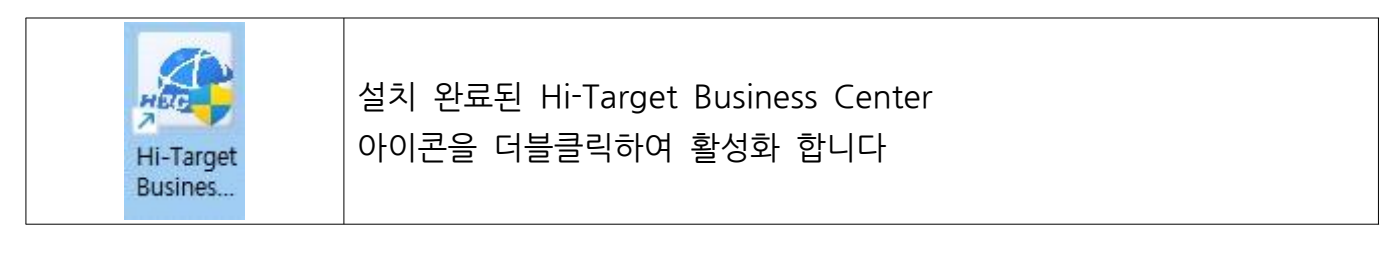

#### 4. 활성화 후 첫 화면

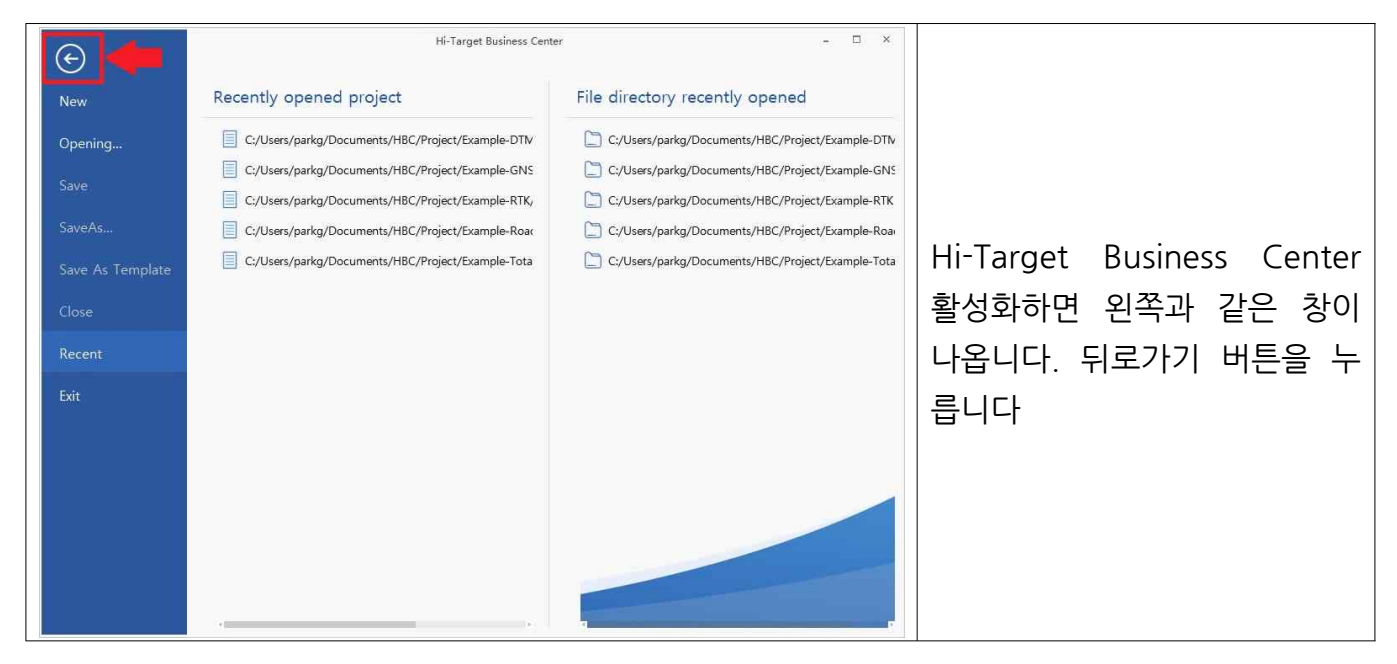

### 5. 레지스터 들어가기

| HBC Project GNSS RTK                                                                                     | Hi-Target Business Ce                                      | - □ ×<br>Login 久 ⑦ 📅 🔞        |                                 |
|----------------------------------------------------------------------------------------------------|------------------------------------------------------------|-------------------------------|---------------------------------|
| Project management * × Project management * × C New Data Files * C Import Data Files * Layer Manager * × | Output       Messages(0)       Warnings(0)       Errors(0) | * ×                           | ① Support 선택 후<br>② Register 선택 |
| Current Project:                                                                                         |                                                            | Current Layout Merge Layout - |                                 |

#### 6. 등록 방법

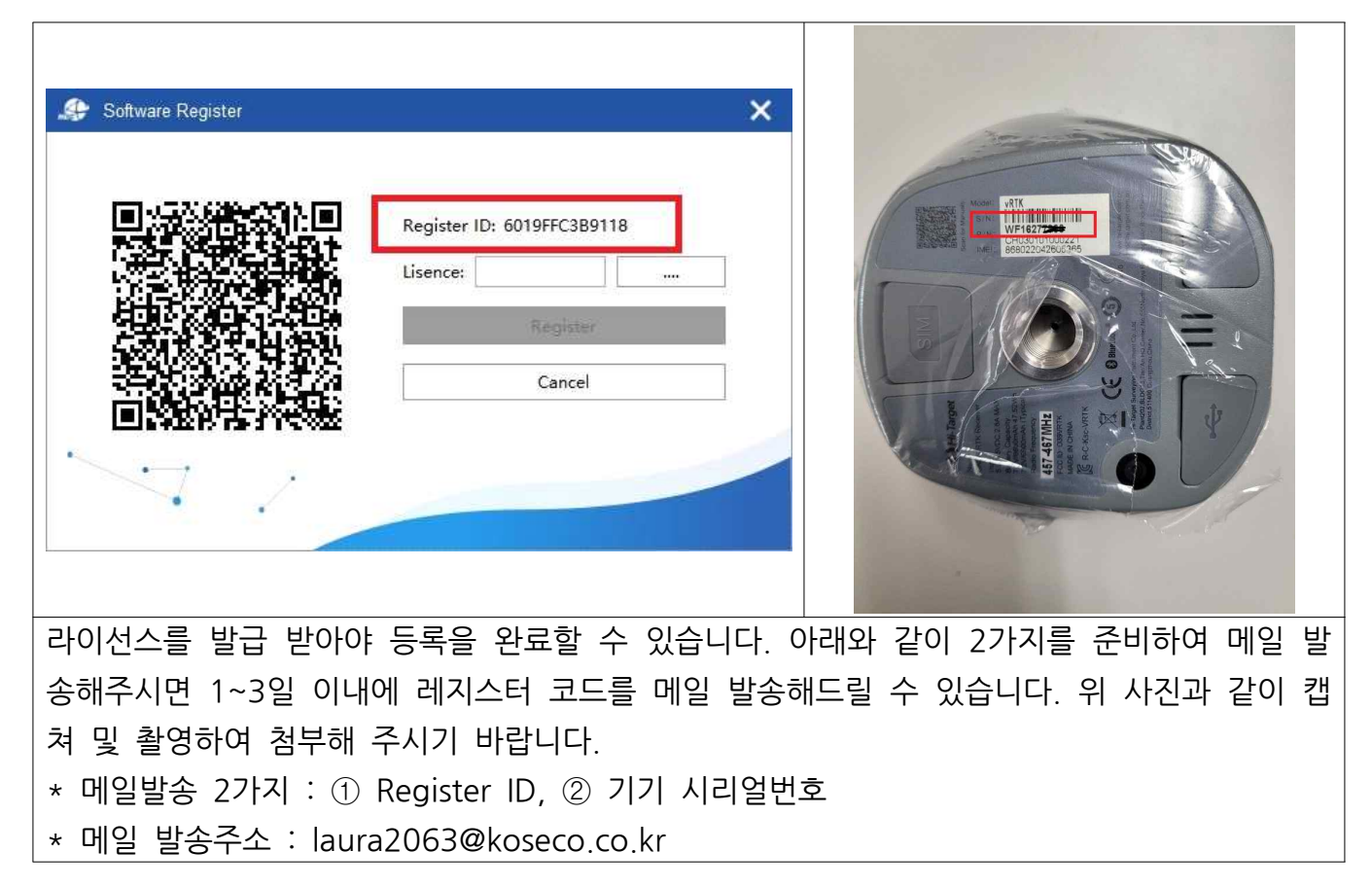

7. 레지스터 코드 발송

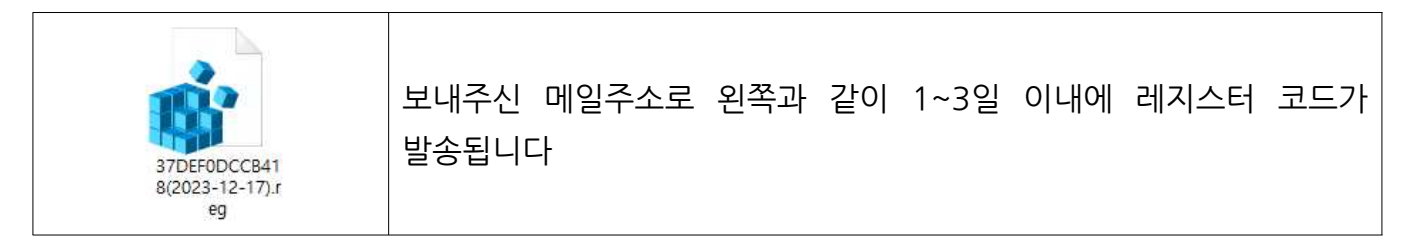

8. 레지스터 코드 등록방법

| Software Register | ×                                      |            |  |
|-------------------|----------------------------------------|------------|--|
|                   | Register ID: 6019FFC3B9118<br>Lisence: | 빨간 네모박스 선택 |  |

9. 레지스터 열기

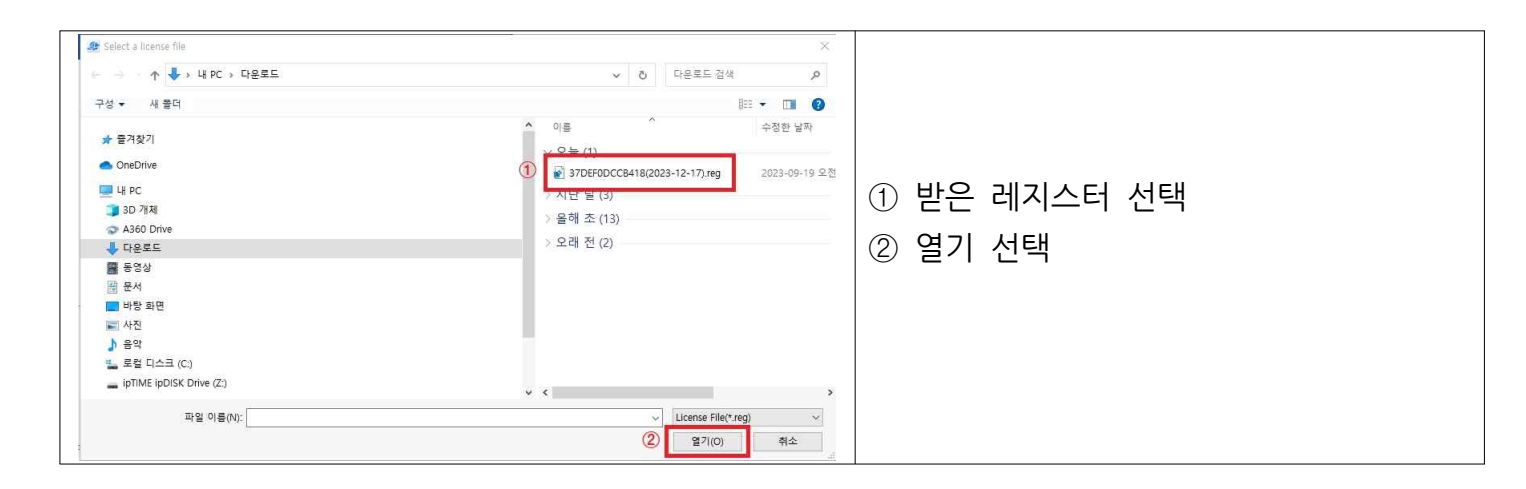

# 10. 등록

| A Software Register | ×                                                                            | I                                       |     |
|---------------------|------------------------------------------------------------------------------|-----------------------------------------|-----|
|                     | Register ID: 37DEF0DCCB418<br>Lisence: 2023-12-17).reg<br>Register<br>Cancel | 화면처럼 라인선스 등록이 되며 확<br>아래 Register를 누릅니다 | 인 후 |

## 11.

| Base Module         | Permission State | Expiration Date |                     |
|---------------------|------------------|-----------------|---------------------|
| GNSS                | <b>Ø</b>         | 2023-12-17      |                     |
| RTK                 | 0                | 2023-12-17      |                     |
| TotalStation        | 0                | 2023-10-18      |                     |
| Road Design         | 0                | 2023-10-18      | 해당 라이선스가 활성화되면 해당   |
| DTM                 | 0                | 2023-10-18      |                     |
|                     |                  |                 | ▶ ▲ 독색원형 제크가 표시됩니다. |
| Advanced Module     | Permission State | Expiration Date |                     |
| GNSS PPK Solve      | 0                | 2023-10-18      |                     |
| Single BeiDou Solve | •                | 2023-10-18      |                     |
|                     |                  |                 |                     |